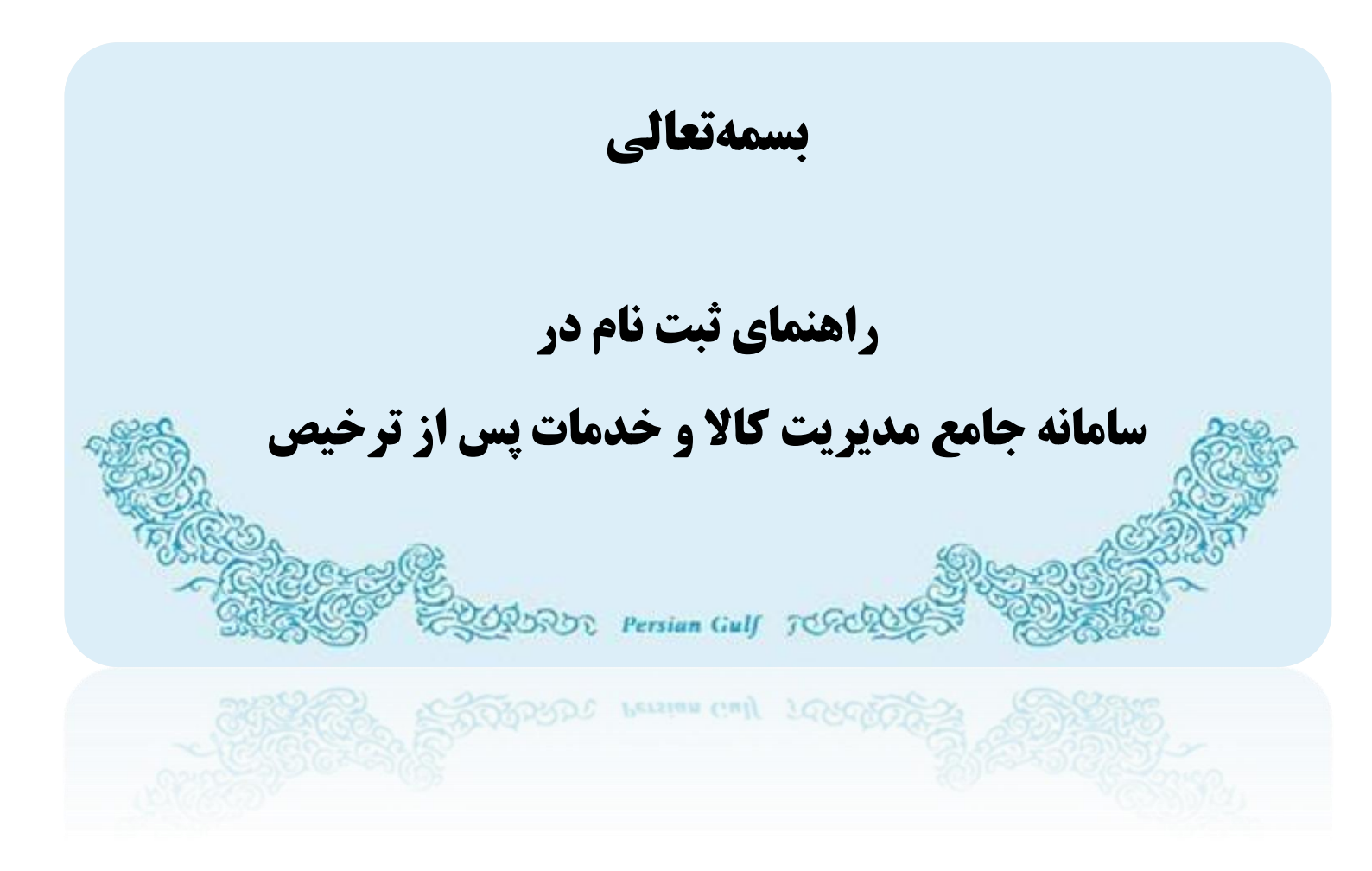

تیر ۹۴

# فهرست مطالب

| ۲           | فهرست مطالب                                                                                                    |
|-------------|----------------------------------------------------------------------------------------------------|
| ٣           | سامانه جامع مديريت كالا وخدمات پس از ترخيص                                                                                   |
| ٤           | ۱- انتخاب نوع انبار و شناسه                                                                                                  |
| ٥           | ۲_ مشخصات کسب و کار                                                                                                    |
| o<br>o<br>l | ۲-۲- شناسه ملی شرکت<br>۲-۲- شناسه صنفی<br>۲-۲- کد ملی مو دی اصلی                                                             |
| ۲           | ٣- اطلاعات مؤدى اصلى/مدير عامل شركت                                                                                          |
| ۲<br>۷      | ۲-۲- اطلاعات مؤدی اصلی/مدیر عامل هنگام ثبت نام با شناسه ملی شرکت و یا صنفی<br>۲-۳- اطلاعات مؤدی اصلی هنگام ثبت نام با کد ملی |
| ۸           | ٤_ مشخصات انبار                                                                                                    |
| ۱۰          | ٥۔ تماس با پشتیبانی سامانه                                                                                                   |

سامانه جامع مديريت كالا وخدمات پس از ترخيص

برای ثبت نام در سامانه ابتدا با مراجعه به یکی از نشانی های wms.irica.co یا wms.ir وارد سامانه ی جامع مدیریت کالا و خدمات پس از ترخیص شده(۱) و با کلیک بر روی "ثبت نام" وارد صفحه ثبت نام شوید (۲)

| C Not secure wms.ir/FaKP4FYg88SRLOW-dnuUtVmV228ko6smMxP8_6at0gOk2XKAY_LxlvP-ImU763A0VXYG-I4wUXY/FaX5c/MxPf4                                                                                                    | 키 ☆ @        |
|----------------------------------------------------------------------------------------------------|--------------|
|                                                                                                    | $\mathbf{t}$ |
| سامانه جامع مدیریت کالا و خدمات پس از ترخیص                                                                                                    |              |
|                                                                                                    | E            |
| ورود ، ثبت نام انبار / بازیابی رمز ورود                                                                                                    |              |
|                                                                                                    |              |
|                                                                                                    |              |
| كلم عبور                                                                                                    |              |
| Burger and Burger and Burger and Burger and Burger and Burger and Burger and Burger and Burger and Burger and B                                                                                                    | 11/          |
|                                                                                                    | E            |
|                                                                                                    |              |
| سامانه جامع محيب تكالله خحمات بسيان تبخيص                                                                                                    |              |
|                                                                                                    |              |
| ورود / ثبت نام انبار / بازیابی رمز ورود                                                                                                    |              |
| نوع انبار 🔿 عمومی 🌑 اختصاصی                                                                                                    |              |
| نوع شناسه انبار<br>ه شناسه ملی شرکت (در صورتی که انبار با یک عنوان حقوقی فعالیت می کند این گزیند را انتخاب نمایید. )                                                                                                    |              |
| ان شناسه منتفی (در صورتی که انبار دارای شناسه منقی می باشد این گزینه را انتخاب نمایید.)<br>این کدملی ماحب انبار (در صورتی که انبار فاقد شناسه ملی و شناسه منتفی می باشد با استفاده از کدملی ماحب انبار اقدام به ثبت نام نمایید.) |              |
| مشخصات کسب و کار                                                                                                    |              |
| شناسه ملی شرکت از شرکت بر طبق آگین روزنامه رسمی موضوع شرکت                                                                                                    |              |
| کد پسټی شرکت                                                                                                    |              |
|                                                                                                    |              |
| اطلاعات مودی املی/مدیرعامل شرکت<br>نام و نام خانوادگی کدملی شماره تقنی همراه قاریخ تولند: 🗃 تاریخ                                                                                                    |              |
|                                                                                                    |              |
| مشخصات انبار                                                                                                    |              |
| آدرس کابل<br>معالی این محمد از محسب مشارد محسب مقارد م                                                                                                    |              |
|                                                                                                    |              |
| کد علي مسئول انبار انبار انبار: 👘 تاريخ تاريخ تنفن همراه مسئول انبار انبار:                                                                                                    |              |
| شماره شناسنامه مستول انبار                                                                                                    |              |
| آیا انبار استیچاری است؟۸ رمورتی که ملک انبار فردی به غیر از مؤدی امنی مدیریمان فرکنه است با انتخاب بین گریه اطلاعت مانک را وارد نمایید.                                                                                          |              |
|                                                                                                    |              |
| انبارهای در حال ثبت نام                                                                                                    |              |
| نام انبار استان <mark>شبر کدیستی نوع انبار نام سنول کدملی مسلول تلفن ممراه آدرس حذف</mark><br>                                                                                                    |              |
|                                                                                                    |              |

# 1- انتخاب نوع انبار و شناسه

# **نوع انبار**

در ابتدا باید نوع انبار را که شامل دو حالت "عمومی" و اختصاصی" می باشد ، با توجه به کاربرد انبارانتخاب نمائید.(۱)

**انبار عمومی:** یک بنگاه بازرگانی است که منظور قبول امانت و نگهداری موارد اولیه و محصولات صنعتی و کشاورزی و کالاهای صاحبان صنایع و و کشاورزان و بازرگانان فعالیت می کند.

**انبار اختصاصی:** انباری است متعلق به شخص حقیقی و یا حقوقی که به صورت اختصاصی از آن استفاده می شود.(مانند انبار کارخانه، شرکت و…)

## شناسه انبار

با توجه به توضيحات درج شده يكي از انواع شناسه را انتخاب نمائيد:

**شناسه ملی شرکت**: درصورتی که انبار با یک عنوان حقوقی فعالیت می کند

**شناسه صنفی** :در صورتی که انبار دارای شناسه صنفی می باشد

كدملى صاحب انبار : در صورتى كه انبار فاقد شناسه ملى و شناسه صنفى مى باشد

نوع انبار 💿 عمومی 🔵 اختصاصی

نوع شناسه انبار

🧿 شناسه ملی شرکت (در صورتی که انبار با یک عنوان حقوقی فعالیت می کند این گزینه را انتخاب نمایید.)

🔵 شناسه مىنفى (در مىورتى كه انبار داراى شناسه مىنفى مى باشد اين گزينه را انتخاب نماييد. )

🔵 کدملی مناحب انبار (در میور تی که انبار فاقد شناسه ملی و شناسه مینفی می باشد با استفاده از کدملی مناحب انبار اقدام به ثبت نام نمایید.)

٥ | ١٠ ر اهنمای ثبت نام

# ۲- مشخصات کسب و کار

در این قسمت مشخصات کسب و کار را به توجه به نوع انتخابی شناسه وارد نمائید.

۲-1- شناسه ملی شرکت

در صورت انتخاب شناسه ملی شرکت فیلد های مرتبط با شرکت برای ثبت مشخصات کسب و کار نمایش داده می شود.

- ۱۰ شناسه ملی شرکت ( شناسه ۱۱ رقمی ) را در این قسمت وارد نمایید.
- ۲- نام شرکت را مطابق با همان نامی که در روزنامه رسمی آگهی شده است وارد کنید.

# <mark>توجه:</mark> در صورت ثبت نام با شناسه ملی شرکت ، نام انبار باید دقیقا مطابق با نام شرکت ثبت شود در غیراینصورت انبارتائید نخواهد شد.

- ۲- زمینه فعالیت شرکت را در این قسمت قید نمایید.
  - ۴- کد یستی شرکت را وارد کنید.
- ۵- پس از وارد کردن کد پستی در قسمت (۴) بر روی صفحه چند بار کلیک نمائید.با این کار در صورت معتبر بودن کدپستی، آدرس از پست فراخوانی و به طور خودکار در فیلد(۵) قرار می گیرد.

<mark>نکته:</mark> در صورت عدم فراخوانی آدرس، ثبت نام را در هردو نشانی سامانه و مرورگر های مختلف( Google Chrome یا Internet Eexplprer ) تکرار نمائید.در صورتی که با هیچ یک از موارد آدرس فراخوانی نشد کدپستی معتبر نمی باشد و لازم است مورد را از اداره پست پیگیری نمائید.

| مشخصات کسب و کار                |                                   |                                                                                                    |  |  |  |  |
|---------------------------------|-----------------------------------|----------------------------------------------------------------------------------------------------|--|--|--|--|
| موضوع شرکت                      | نام شرکت بر طبق آگهی روزنامه رسمی | شناسه ملی شرکت                                                                                                 |  |  |  |  |
| آدرس شرکت                       | ۵                                 | ۴ کد پستی شرکت                                                                                                 |  |  |  |  |
| A DESCRIPTION OF TAXABLE PARTY. |                                   | The second second second second second second second second second second second second second second second s |  |  |  |  |

| سه صنفی | شنا | -۲- | -۲ |
|---------|-----|-----|----|
|---------|-----|-----|----|

در صورت انتخاب شناسه صنفی فیلد های مرتبط با اطلاعات اصناف برای ثبت مشخصات کسب و کار نمایش داده می شود.

- ۱- از طریق منوی آبشاری اتحادیه صنفی ذیربط را انتخاب نمائید.(در صورت عدم وجود صنف مطابق با صنف خود، نزدیکترین مورد به صنف خود را انتخاب نمائيد)
- ۲- شناسه صنفی خود را در این قسمت وارد نمائید. برای اطمینان از معتبر بودن شناسه صنفی می توانید شناسه را از لینک زیر استعلام نمائىد.

جس*تجوی شذاسه صنفی* ۳- عنوان تابلو که در پروانه صنفی درج شده است را وارد نمائید.

#### <mark>توجه :</mark>در صورت عدم مطابقت عنوان وارد شده در این فیلد با عنوان تابلو در پروانه صنفی انبار تائید نخواهد شد.

|             |   | مشخصات کسب و کار |    |                                       |
|-------------|---|------------------|----|---------------------------------------|
| عنوان تابلو | ٣ | شناسه صنفى       | ۲. | -اتحادیه صنفی ذیر بط را انتخاب نمایید |
|             |   |                  |    | A                                     |

۲-۳- کد ملی مودی اصلی

در صورت انتخاب كدملي تنها كافيست از طريق منوى أبشاري اتحاديه صنفى ذيربط را انتخاب نمائيد.

| ، کسب و کار | مشخصات |                                      |
|-------------|--------|--------------------------------------|
|             |        | -اتحاديه صنفى ذيربط را انتخاب نماييد |
|             |        |                                      |

# 3- اطلاعات مؤدي اصلي/مديرعامل شركت

در این قسمت اطلاعات مؤدی اصلی ویا مدیرعامل شرکت را با توجه به نوع انتخابی شناسه وارد نمائید.

### 3-1-1 اطلاعات مؤدي اصلي/مديرعامل هنگام ثبت نام با شناسه ملي شركت و يا صنفي

در این قسمت مشخصات مربوط به مدیرعامل و یا مؤدی اصلی را وارد نمائید.

- ۱- نام و نام خانوادگی مودی اصلی/مدیرعامل را وارد نمائید.
  - ۲- کدملی مؤدی اصلی/مدیرعامل را وارد نمائید.

<mark>توجها:</mark> در صورتی که با شناسه ملی شرکت ثبت نام می کنید نام مدیرعامل وارد شده در فرم ،حتما باید در آگهی روزنامه رسمی درج شده باشد.در صورت مغایرت، انبار تائید نخواهد شد.

<mark>توجه۲:</mark> در صورتی که با شناسه صنفی ثبت نام می کنید نام مودی اصلی وارد شده در فرم ،حتما باید در پروانه صنفی درج شده باشد.در صورت مغایرت، انبار تائید نخواهد شد.

۳- شماره تلفن همراه را وارد نمائید.

#### <mark>توجه۳:</mark> شماره ی مدیرعامل حتما باید متعلق به مدیرعامل باشد و به نام شخص مدیرعامل ثبت شده باشد..

- اطلاعات مؤدی اصلی /مدیر عامل شرکت کید میرود تاریخ تولد: بال تاریخ تولد: بال تاریخ تاریخ تولد: بال تاریخ تاریخ تولد: بال تاریخ تاریخ تال تاریخ تاریخ تال تاریخ تاریخ تاریخ تولد: بال تاریخ تاریخ تولد: بال تاریخ تاریخ تولد: بال تاریخ تاریخ تال تاریخ تاریخ تال تاریخ تاریخ تال تاریخ تاریخ تال تاریخ تاریخ تال تاریخ تاریخ تال تاریخ تاریخ تال تاریخ تاریخ تال تاریخ تال ت
- ۴- تاریخ تولد را با استفاده از تقویم موجود در کنار فیلد مربوطه و به طور کامل(روز/ماه/سال) انتخاب نمائید.

2-3-1 اطلاعات مؤدي اصلي هنگام ثبت نام با کد ملي

در این قسمت مشخصات مربوط به مدیرعامل و یا مؤدی اصلی را وارد نمائید.

- ۱– نیازی به تکمیل این فیلد نمی باشد.
- ۲- کدملی مؤدی اصلی را وارد نمائید.(پس از تکمیل کامل، فرم نام و نام خانوادگی فراخوانی و به طور خودکار در فیلد ۱ قرارمی گیرد)
  - ۳- شماره تلفن همراه را وارد نمائيد.
  - ۴- تاریخ تولد را با استفاده از تقویم موجود در کنار فیلد مربوطه و به طور کامل(روز/ماه/سال) انتخاب نمائید.
    - ۵- شماره شناسنامه مودی اصلی را وارد نمائید.
    - ۶- تلفن محل سكونت موؤدى اصلى را وارد نمائيد.
      - ۷- کد پستی شرکت را وارد کنید.
- ۸- پس از وارد کردن کد پستی در قسمت (۲) بر روی صفحه چند بار کلیک نمائید.با این کار در صورت معتبر بودن کدپستی، آدرس از پست فراخوانی و به طور خودکار در فیلد(۸) قرار می گیرد.

| جهت ورود تاريخ تولد   | امل شرکت <b>کلید مربوط به تقویم</b> | ی/مدیرعا | اطلاعات مؤدی اصل |          |          |                  |
|-----------------------|-------------------------------------|----------|------------------|----------|----------|------------------|
| تاريخ تولد: 👇 🍈 تاريخ | شماره تلفن همراه                    | ٣        | کد ملی           | ۲        | گی       | نام و نام خانواد |
| عجل سكونت             | آدرس                                | ٨        | کدپستی محل سکونت | حل سکونت | 🗲 تلفن م | 🍐 شماره شناسنامه |
|                       |                                     |          |                  |          |          |                  |

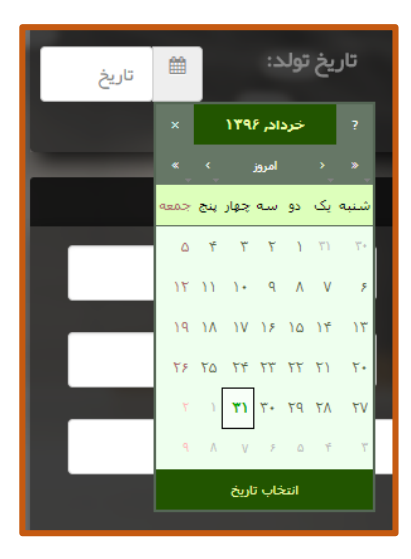

# ۴- مشخصات انبار

در این قسمت مشخصات مربوط به انبار وارد می گردد.

۱- پس از وارد کردن کد پستی در قسمت (۲) بر روی صفحه چند بار کلیک نمائید.با این کار در صورت معتبر بودن کدپستی، آدرس از پست فراخوانی و به طور خودکار در فیلدهای (۱) (۳) و (۶) قرار می گیرد.
۲- کدپستی انبار را وارد نمائید.

<mark>نگته مهم :</mark>آدرس فراخوانی شده ی مربوط به این کدپستی مبنای ارسال بار از گمرک توسط شرکت های حمل کننده خواهد بود بنابراین از وارد کردن کد پستی محلی به غیر از انبار جدداٌ خودداری نمائید.در صورت ثبت کدپستی مربوط به محلی غیر از انبار مسئولیت هرگونه کنسلی و عدم انتقال بار به عهده خود انبار می باشد.

- ۳– نیازی به تکمیل این فیلد نیست.
  - ۴- نوع انبار را انتخاب کنید.
    - ۵- نام انبار را وارد نمائيد.

<mark>نکت</mark>ه مهم<mark>:</mark> در صورتی که با شناسه ملی شرکت ثبت نام می کنید نام انبار را باید دقیقاً مطابق نام شرکت در آگهی روزنامه رسمی درج نمائید.درغیر اینصورت انبار تائید نخواهد شد.

<mark>نکت</mark>ه مهم<mark>:</mark> در صورتی که با شناسه صنفی ثبت نام می کنید نام انبار را باید دقیقاً مطابق نام تابلو در پروانه صنفی درج نمائید. درغیر اینصورت انبار تائید نخواهد شد.

<mark>نگت</mark>ه مهم: در صورتی که با کد ملی شخص ثبت نام می کنید این فیلد وجود ندارد و نام انبار به طور خودکار مطابق نام مودی اصلی در نظر گرفته می شود.

- ۶- نیازی به تکمیل این فیلد نیست.
- ۷- کد ملی مسئول انبار را وارد نمائید.
- ۸- تاریخ تولد را با استفاده از تقویم موجود در کنار فیلد مربوطه و به طور کامل(روز/ماه/سال) انتخاب نمائید.
  - ۹- تلفن همراه مسئول انبار را وارد نمائيد.
  - ۱۰ شماره شناسنامه مسئول انبار را وارد نمائید.
    - ۱۱- نام کامل مسئول انبار را وارد کنید.

<mark>نگت</mark>ه مهم<mark>:</mark> مشخصات هویتی مسئول انبار را دقیق و مطابق کارت ملی وارد نمائید در غیر اینصورت شخص احراز هویت نشده و ثبت نام انجام نخواهد شد.

|                        | ىخصات انبار                                                | مش                                              |                                       |             |
|------------------------|------------------------------------------------------------|-------------------------------------------------|---------------------------------------|-------------|
| 🐈 شېر                  | کد پستی (بدون خط تیره)                                     | ئامل                                            | آدرس ک                                | 1           |
| استان                  | نام انبار                                                  | 🖿 سرپوشیده 🖿 سردخانه                            | هانگار وباز                           | ۴ نوع انبار |
| تلفن همراه مسئول انبار | م الله الله الله الله الله الله الله الل                   | تاريخ تولد مسئول<br>انبار:                      | کد ملی مسئول انبار                    | ۷           |
| ىل مسئول انبار         | نام كام                                                    | ہ مسئول انبار                                   | شماره شناسناه                         | 1+          |
|                        | رکت، است، با انتخاب این گزینه اطلاعات مالک را وارد نمایید. | د انبار فر دی به غیر از «مؤدی امبلی∕مدیر عامل ش | س <b>تیجاری است</b> ؟در مورتی که مالک | آیا انبار ا |
| اشافه کردن انبار       |                                                            |                                                 |                                       |             |

<mark>نگت</mark>ه مه<mark>م :</mark> در صورتی که مالک انبار فردی به غیر از «مؤدی اصلی/مدیرعامل شرکت» است، با انتخاب گزینه (آیا انبار استیجاری است؟ ) اطلاعات مالک را وارد نمائید.

| ، مالک را وارد نمایید.            | ر از «مؤدی اصلی/مدیر عامل شرکت» است، با انتخاب این گزینه اطلاعات | 🖌 آیا انبار استیجاری است؟در مورتی که مالک انبار فردی به غیر |
|-----------------------------------|------------------------------------------------------------------|-------------------------------------------------------------|
| تلفن مالک                         | کد ملی مالک                                                      | نام مالک                                                    |
|                                   |                                                                  |                                                             |
|                                   |                                                                  | _                                                           |
| ن کار مشخصات ثبت نامی شمت در قسمت | اضافه کردن انبار<br>کلیک نمائید(۱) .با ای                        | ہس از تکمیل تمام اطلاعات فیلد ہر روی کلید                   |

تاييد و ثبت اطلاعات

"انبارهای در حال ثبت نام" اضافه می گردد.پس از اطمینان از صحت اطلاعات وارد شده با کلیک بر روی (۲) پیغام آبی رنگ دال بر موفقیت آمیز بودن ثبت درخواست نمایش داده می شود(۳)

| اشافه کردن انبار             |                                                | نات مالک را وارد نمایید.    | با انتخاب این گزینه اطلاء               | ِعامل شرکت، است.                          | مۇدى امىلى/مدير                | انبار فردی به غیر از « | رتی کہ مالک | ست؟در مىو  | بار استیجاری ا   | រា ប្ប    |
|------------------------------|------------------------------------------------|-----------------------------|-----------------------------------------|-------------------------------------------|--------------------------------|------------------------|-------------|------------|------------------|-----------|
|                              |                                                |                             | ثبت نام                                 | بارهای در حال                             |                                |                        |             |            |                  |           |
| حذف                          | آدرس                                           | تلفن همراه                  | کدملی مسئول                             | ئام مسئول                                 | توع انبار                      | کد پستی                | شېر         | استان      |                  | نام انبار |
| ستان تبران - مذف<br>ر تبران- | استان تبران-شبر<br>منطقه مرکزی -شب<br>بریانک-' |                             |                                         |                                           | مانگار.                        |                        |             | تبران      |                  |           |
|                              |                                                |                             | اعات                                    | تاييد و ثبت اطا                           |                                |                        | 3           |            |                  |           |
| شما نر سید، با شماره های زیر | پیامک مذکور بہ دست                             | ه در ۴۸ ساعت آینده<br>۱۹۳۳- | ی خواهد شد. چنانچه<br>۲۸۸۱۹۰−۸ ۹۸۴۹۰۶۶۰ | ئول انبار (ها) ار سال<br>فرمایید. ۵۳۸۵ -۸ | مار ہ ھمر اہ مس<br>تماس حاصل ن | ِ طریق پیامک بہ ش      | نتيجه آن از | فقیت ثبت و | خواست شما با موه | ۴ در      |

<mark>نکت</mark>ه مهم<mark>:</mark> مشاهده ی پیغام آبی رنگ تنها نشان دهنده ی موفقیت آمیز بودن ثبت درخواست شما در سامانه می باشد. تنها زمانی انبار مورد نظر شما در سامانه فعال خواهد شد که مسئول انبار، پیامک تائید انبار را که حاوی شناسه مقصد، نام کاربری و رمز ورود به سامانه می باشد دریافت کرده باشد.

۵- تماس با پشتیبانی سامانه

جهت دریافت اطلاعات بیشتر ، آخرین اطلاعیه ها و آموزش های مربوط به اجرای سامانه جامع مدیریت کالا و خدمات پس از ترخیص می توانید به راهنمای سامانه مراجعه نمائید.

# wms.ir/help